# GEWAN 7

# Schritt für Schritt Anleitung

# Austritt des vorletzten Gesellschafters einer GbR und Umwandlung in ein Einzelunternehmen per Ab- und Anmeldung

Erstellt von Erwin Dworzak

© 2024 Landesamt für Digitalisierung, Breitband und Vermessung IT-Dienstleistungszentrum des Freistaats Bayern

| LDBV   |  |
|--------|--|
| IT-DLZ |  |

#### **Inhaltsverzeichnis:**

| 1 | ABMELDEN DES VORLETZTEN GESELLSCHAFTERS EINER GBR  | 3  |
|---|----------------------------------------------------|----|
| 2 | ABMELDUNG DER GBR (MIT 1 PERSON)                   | 8  |
| 3 | ANMELDUNG DES EINZELUNTERNEHMENS (PER MUSTERSUCHE) | 12 |

Auf den nachfolgenden Seiten sehen Sie Schritt für Schritt, wie Sie eine Gesellschaft des bürgerlichen Rechts (**GbR**) durch den Austritt des vorletzten Gesellschafters (natürliche Person) in ein Einzelunternehmen umwandeln. Hierzu melden Sie zunächst den vorletzten Gesellschafter ab. Arbeiten Sie in einer kreisangehörigen Gemeinde, muss Ihr Landratsamt die Abmeldung Person genehmigen, bevor Sie die GbR (mit 1 Gesellschafter) mit Grund Wechsel der Rechtsform abmelden und per Mustersuche das neue Einzelunternehmen anmelden.

Beide abmeldende Gesellschafter bekommen bei dieser Variante je einen Abmeldungsdruck, der künftige Einzelunternehmer zusätzlich einen Anmeldungsdruck.

Alternativ können Sie auch den vorletzten Gesellschafter abmelden und danach die GbR per Ummeldung in ein Einzelunternehmen umwandeln. Diese Variante wird in einem eigenen Dokument beschrieben, das Sie unter https://gewan.bayern.de/service/downloads/handbuecher/index.html herunterladen können.

Bitte beachten Sie, dass Sie für beide Varianten das Einverständnis beider Gesellschafter benötigen.

# 1 Abmeldung des vorletzten Gesellschafters einer GbR

Gewerbemeldungen: VG Musterverwaltungsgemeinschaft X RATHÁL Gewerbemeldungen Storno / Korrektur erberneldung Postfach Auskunft Erfassen Pers Rückläufer (11) Nat. Person Anmeldung Betrieb Storno Betrieb Anmeldung Person Wirtschaftskammern Nat. Person Jur. Person Gewerbe<u>m</u>eldung Ummeldung Nat. Person Bürger-Online Jur. Person Abmeldung Betrieb Jur. Person Druck Meldung Vorläufige (2) Abmeldung Person Auskunft-Online Datenaktualisierung Freitextnachricht Unterrichtung Aktualisieren B<u>e</u>enden

Klicken Sie im Gewerbemeldungs-Bildschirm auf Abmeldung Person.

Geben Sie im Suchbildschirm die gewünschten Suchkriterien ein.

Verwaltungsgemeinschaften können die Gemeinde auswählen (rot umrandet). Um nach der Betriebsnummer suchen zu können, müssen VGs die Gemeinde auswählen.

| emeinoeauswani                                                                                                    |                                               |          |                         |             |                            |
|----------------------------------------------------------------------------------------------------|-----------------------------------------------|----------|-------------------------|-------------|----------------------------|
| Gemeindeübergreifende Suche                                                                                                    |                                               |          |                         |             | <ul> <li>↓ Info</li> </ul> |
| tatus der Landratsamtprüfung                                                                                                    | zur Prüfung vor                               | ] Vom La | ndratsamt genehmi       | gt 🗌 Vom La | andratsamt beanstande      |
| Ilgemeine Daten                                                                                                    |                                               |          |                         |             |                            |
| Betriebsnummer von                                                                                                    | bis                                           |          |                         |             |                            |
| Anzeigedatum von                                                                                                    | bis                                           |          |                         |             |                            |
| MeldID von                                                                                                    |                                               |          | bis                     |             |                            |
| Betriebsname                                                                                                    |                                               |          |                         |             | Groß/Klein ega             |
| Geschäftsbezeichnung                                                                                                    |                                               |          |                         |             |                            |
| Rechtsform                                                                                                    |                                               |          |                         |             | ,                          |
| Art der Eintragung                                                                                                    |                                               | ~        | Ort der Eintragung      |             | ~ Q                        |
| Eintragungsnummer                                                                                                    |                                               |          |                         |             |                            |
| dresse                                                                                                    |                                               |          |                         |             |                            |
| Straße                                                                                                    |                                               |          |                         | ×           | Q Hausnr.                  |
| Postleitzahl                                                                                                    | Ort                                           |          |                         |             |                            |
| Suchart                                                                                                    | Betriebsart                                   |          |                         |             |                            |
|                                                                                                    | 🗌 Industrie                                   | OUr      | nd-Ver <u>k</u> nüpfung |             |                            |
| 🔿 Akţuelle Betriebe                                                                                                    | Handwor                                       | k 🔍 Or   | der-Verknüpfung         |             |                            |
| ) Akţuelle Betriebe<br>) A <u>bg</u> emeldete Betriebe                                                                                              | L Halluwer                                    | . 02     |                         |             |                            |
| <ul> <li>○ Akţuelle Betriebe</li> <li>○ Abgemeldete Betriebe</li> <li>● Alle Betriebe (ohne Histor</li> </ul>                                       | ie) 🗌 Hangel                                  |          |                         |             |                            |
| <ul> <li>&gt;&gt;&gt;&gt;&gt;&gt;&gt;&gt;&gt;&gt;&gt;&gt;&gt;&gt;&gt;&gt;&gt;&gt;&gt;&gt;&gt;&gt;&gt;&gt;&gt;&gt;&gt;&gt;&gt;&gt;&gt;&gt;</li></ul> | ie) 🗌 Han <u>d</u> el<br>) 🗌 Sonstig <u>e</u> | s ( ) (  |                         |             |                            |
| ) Akţuelle Betriebe<br>) Abgemeldete Betriebe<br>Alle Betriebe (ohne Historie)<br>) Alle Betriebe (mit Historie)<br>) Migrierte Betriebe            | ie)                                           | s        |                         |             |                            |

| LDBV   | GEWAN – Austritt des vorletzten Gesellschafters | Version: 7.4.3    |
|--------|-------------------------------------------------|-------------------|
| IT-DLZ | einer GbR und Umwandlung in Einzelunternehmen   | Stand: 21.11.2024 |

Geben Sie zuerst das Austritts- und Anzeigedatum an. Danach markieren Sie die auszutretende Person (durch Klick auf deren Namen) und klicken auf *Abmelden*. Dadurch wird das Feld Austrittsdatum bei der markierten Person gefüllt (im Bild auf der nächsten Seite **lila** umrandet).

| 🜉 Abmeldung Person: VG M                                                                                                    | lusterverwaltungsg                                                | jemeinschaft /            | Mitgliedsgemeinde (                      | 01 / M1100000                                                            | 0208 ×                                   |
|----------------------------------------------------------------------------------------------------|-------------------------------------------------------------------|---------------------------|------------------------------------------|--------------------------------------------------------------------------|------------------------------------------|
| Informationen zum Betrieb                                                                                                    |                                                                   |                           |                                          |                                                                          |                                          |
| Betriebsname: Mustermann Hans,<br>Rechtsform: Gesellschaft des bürge<br>Adresse: Fasanerieweg 1, 85551 M<br>Betriebstyp: Hauptniederlassung<br>Bemerkung: | Musterfrau Sieglinde Gt<br>erlichen Rechts<br>itgliedsgemeinde 01 | oR Betriebsn<br>Betriebsb | ummer: M11000000208<br>eginn: 22.07.2020 | Austrittsdatu<br>Anzeigedatu<br>Vollzeitbeschäftig<br>Teilzeitbeschäftig | 22.07.2020<br>22.07.2020<br>te 2<br>te 1 |
| Geschäftsführende(r) Gesellschafte                                                                                                    | er                                                                | -                         | 1                                        |                                                                          |                                          |
| Name                                                                                                    | Eintrittsdatum                                                    | Austrittsdatum            | Straße                                   | PLZ Ort                                                                  | Ab <u>m</u> elden                        |
| NP Mustermann, Hans                                                                                                    | 22.07.2020                                                        |                           | Fasanerieweg                             | 85551 Mitglied                                                           | Bearbeiten                               |
| nr mustern au, sieginite                                                                                                    | 22.07.2020                                                        |                           | r asaneneweg                             | 03331 Mitglieu                                                           | <u>V</u> ermerke                         |
| <<br>Name des künftigen Gewerbetreit<br>Musterfrau Sieglinde                                                                                              | benden oder künftiger                                             | Firmenname                |                                          | >                                                                        |                                          |
| Ursache<br>Keine Angabe<br>Unzureichende Rentabilität<br>Insolvenz                                                                                        |                                                                   |                           |                                          |                                                                          |                                          |
| Rereönliche / familäre Cründe                                                                                                    |                                                                   |                           |                                          |                                                                          |                                          |
|                                                                                                    |                                                                   |                           |                                          |                                                                          |                                          |
| O Betrieb nie ausgeubt                                                                                                    |                                                                   |                           |                                          |                                                                          |                                          |
|                                                                                                    |                                                                   |                           |                                          |                                                                          |                                          |
| O Sonstige Gründe                                                                                                    |                                                                   |                           |                                          |                                                                          |                                          |
| Von Amts wegen (Löschung de                                                                                                    | r juristischen Person im                                          | n Register)               |                                          |                                                                          |                                          |
| O von Amis wegen (Sterberall)                                                                                                    |                                                                   |                           |                                          |                                                                          |                                          |
| Von Amts wegen (Sonstige Grü                                                                                                    | nde)                                                              |                           |                                          |                                                                          |                                          |
|                                                                                                    | Korrektu                                                          | Informatio                | nen Speichern                            | Abbrechen                                                                | Hilfe                                    |

Bei der Abmeldung des **vorletzten** Gesellschafters der GbR tragen Sie den Namen des künftigen Einzelunternehmers in dem **rot** umrandeten Feld ein (bei einem nicht eingetragenen Einzelunternehmen – sonst den eingetragenen Betriebsnamen) und markieren Sie die passende Abmeldeursache.

| LDBV   |
|--------|
| IT-DLZ |

### GEWAN – Austritt des vorletzten Gesellschafters einer GbR und Umwandlung in Einzelunternehmen

Version: 7.4.3 Stand: 21.11.2024

| nformationen zum Betrieb                                         | N                                             | n Batriaban    | ummer M1100000208 | -         |              |                    |
|------------------------------------------------------------------|-----------------------------------------------|----------------|-------------------|-----------|--------------|--------------------|
| etriebsname: Mustermann Hans<br>Rechtsform: Gesellschaft des bür | , Musterfrau Sieglinde Gb<br>oerlichen Rechts | Betriebsb      | eginn: 22.07.2020 | Au        | strittsdatum | 22.07.2020         |
| dresse: Fasanerieweg 1, 85551                                    | Mitgliedsgemeinde 01                          |                | -                 | An        | zeigedatum   | 22.07.2020         |
| etriebstyp: Hauptniederlassung                                   |                                               |                |                   | Volizeitt | oescnaπigte  | 2                  |
| lemerkung:                                                       |                                               |                |                   | Tenzent   | beschanligte | 1                  |
| eschäftsführende(r) Gesellscha                                   | fter                                          |                |                   | 1         |              | Abmaldan           |
| Name                                                             | Eintrittsdatum                                | Austrittsdatum | Straße            | PLZ       | Ort          | ADmelden           |
| P Musterfrau, Sieglinde                                          | 22.07.2020                                    | 22.07.2020     | Fasanerieweg      | 85551     | Mitglied     | <u>B</u> earbeiten |
|                                                                  |                                               |                |                   |           |              | <u>V</u> ermerke   |
| ame des künftigen Gewerbetre<br>Musterfrau Sieglinde             | eibenden oder künftiger I                     | Firmenname     |                   |           |              |                    |
|                                                                  |                                               |                |                   |           |              |                    |
| rsache                                                           |                                               |                |                   |           |              |                    |
| ) Keine Angabe                                                   |                                               |                |                   |           |              |                    |
| ) Unzureichende Rentabilität                                     |                                               |                |                   |           |              |                    |
| Insolvenz                                                        |                                               |                |                   |           |              |                    |
| Persönliche / familäre Gründe                                    | E.                                            |                |                   |           |              |                    |
| ) Betrieb nie ausgeübt                                           |                                               |                |                   |           |              |                    |
| Übergabe                                                         |                                               |                |                   |           |              |                    |
| ) Sonstige Gründe                                                |                                               |                |                   |           |              |                    |
| ) Von Amts wegen (Löschung d                                     | ler juristischen Person im                    | Register)      |                   |           |              |                    |
| Von Amts wegen (Sterbefall)                                      |                                               |                |                   |           |              |                    |
| 🔵 Von Amts wegen (Sonstige Gr                                    | ünde)                                         |                |                   |           |              |                    |
|                                                                  |                                               |                |                   |           |              |                    |
|                                                                  |                                               |                |                   |           |              |                    |
|                                                                  |                                               | 100.000        |                   |           |              |                    |

Sobald Sie auf *Speichern* klicken, werden Sie gefragt, ob Sie eine weitere Person abmelden wollen. Beim Abmelden der vorletzten Person der GbR verneinen Sie.

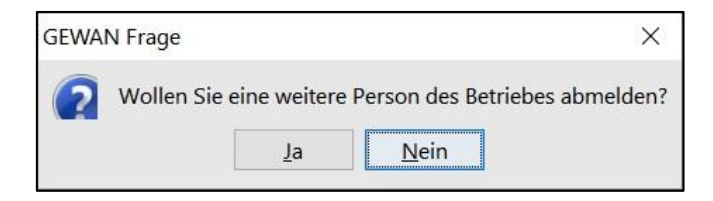

Nach dem Speichern können Sie die Abmeldung Person drucken.

| LDBV   | GEWAN – Austritt des vorletzten Gesellschafters | Version: 7.4.3    |
|--------|-------------------------------------------------|-------------------|
| IT-DLZ | einer GbR und Umwandlung in Einzelunternehmen   | Stand: 21.11.2024 |

Hierbei ist nur die austretende Person markiert (**lila** umrandeter Bereich). Sie können die verbleibende Person nicht anklicken, da sie nicht von der Abmeldung betroffen ist.

| Gewerbem<br>Betriebsname/Ge | eldungs-Nr: N<br>sellschafter: M | 111000000208-2<br>Iustermann Hans, Muster                                                                     | frau Sieglinde GbR                                               |                  |
|-----------------------------|----------------------------------|----------------------------------------------------------------------------------------------------|------------------------------------------------------------------|------------------|
| Personennum                 | Vorname                          | (Betriebs-)Name                                                                                               | Geburtsdatum                                                     | Historiennummer  |
| M11000000265                | Hans                             | Mustermann                                                                                                    | 07.07.1977                                                       | 1                |
| M11000000266                | Sieglinde                        | Musterfrau                                                                                                    | 08.08.1988                                                       | 1                |
| Gewerbetrei                 | bender<br>tkorb                  | n Unte <u>r</u> ricr                                                                                          | g 1 💂                                                            |                  |
| Interne Verteiler           |                                  | Informat                                                                                                    | ion nach Art. 13 D <u>S</u>                                      | GVO 1 ÷          |
| Kommune                     | Selektieren                      | Informat<br>Interne Verteiler<br>Kasse<br>3. Bürgermeister<br>Bei Abmeldung Verlegu<br>Bei Wiedereröffnung Ve | ion nach Art. 13 DS<br>ing in einen andere<br>erlegung aus ander | r Meld<br>em Mel |

Jetzt können Sie die Abmeldung Person drucken.

Der <u>austretende</u> Gesellschafter muss das Exemplar für Ihre Unterlagen unterschreiben.

| LDBV   | GEWAN – Austritt des vorletzten Gesellschafters | Version: 7.4.3    |
|--------|-------------------------------------------------|-------------------|
| IT-DLZ | einer GbR und Umwandlung in Einzelunternehmen   | Stand: 21.11.2024 |

Der Druck sollte etwa folgendermaßen aussehen (wichtige Felder sind grün umrandet).

In Feld 1 steht die Namen der (beiden) Gesellschafter zum Zeitpunkt des Austritts, in den Feldern 4ff der Name und die Daten der austretenden Person.

| Name der entgegennehmenden Stelle                                                                                                    | Gemeindekennzahl der Gemeinde des Sitzes der Betriebsstätt                                                                                                    | e GewA 3                                                                                                  |
|----------------------------------------------------------------------------------------------------|----------------------------------------------------------------------------------------------------|----------------------------------------------------------------------------------------------------|
| Gemeinde Mitgliedsgemeinde 01                                                                                                    | 09194101                                                                                                    | M11000000208_2                                                                                            |
| Gewerbe-Abmeldung<br>nach § 14 oder § 55c der Gewerbeordnung                                                                                                    | Bitte die nachfolgenden Felder vollständig und gut lesbar aus<br>Kästchen ankreuzen                                                                                                    | füllen sowie die zutreffenden                                                                             |
| Angaben zum Betriebsinhaber                                                                                                    | Bei Personengesellschaften (z. B. OHG) ist für jeden geschäfts<br>eigener Vordruck auszufüllen. Bei juristischen Personen sind ir<br>Angaben zum gesetzlichen Vertreter einzutragen (bei inländis<br>Angaben verzichtet). Bei weiteren gesetzlichen Vertretern sind<br>Beiblättern zu machen.                                      | führenden Gesellschafter ein<br>n den Feldern 4 bis 11 die<br>cher AG wird auf diese<br>d die Angaben auf |
| 1 Im Handels-, Genossenschafts- oder Vereinsreg<br>Stiftungsverzeichnis eingetragener Name mit f<br>(bei GbR: Angabe der weiteren Gesellschafter)                                                                                                    | gister, ggf. im<br>Rechtsform 2 Ort und Nummer des Eintrages im Handel<br>Vereinsregister, ggf. Nummer im Stiftungs                                                                                                    | s-, Genossenschafts- oder<br>verzeichnis                                                                  |
| Mustermann Hans, Musterfrau Sieglin                                                                                                    | nde GbR                                                                                                    |                                                                                                    |
|                                                                                                    |                                                                                                    |                                                                                                    |
| 3 Name des Geschäfts, wenn er vom eingetrage                                                                                                    | nen Namen in Feld 1 abweicht (Geschäftsbezeichnung; z. B. Gaststätte zum grür                                                                                                    | ien Baum, Friseur Haargenau)                                                                              |
| 3 Name des Geschäfts, wenn er vom eingetrage                                                                                                    | nen Namen in Feld 1 abweicht (Geschäftsbezeichnung; z. B. Gaststätte zum grür                                                                                                    | ien Baum, Friseur Haargenau)                                                                              |
| 3 Name des Geschäfts, wenn er vom eingetrage Angaben zur Person                                                                                                    | nen Namen in Feld 1 abweicht (Geschäftsbezeichnung; z. B. Gaststätte zum grür                                                                                                    | nen Baum, Friseur Haargenau)                                                                              |
| 3 Name des Geschäfts, wenn er vom eingetrage     Angaben zur Person     4 Name     Mustermann                                                                                                    | nen Namen in Feld 1 abweicht (Geschäftsbezeichnung; z. B. Gaststätte zum grür<br>5 Vornamen                                                                                                    | ren Baum, Friseur Haargenau)                                                                              |
| 3       Name des Geschäfts, wenn er vom eingetrage         Angaben zur Person         4       Name         Mustermann         6       Geschlecht (Angabe ist entsprechend der Eintragung in der                                                                                                    | nen Namen in Feld 1 abweicht (Geschäftsbezeichnung; z. B. Gaststätte zum grür<br>5 Vornamen<br>Hans<br>er Geburtsurkunde zu machen)<br>männlich X weihlich divers                                                                                                    | en Baum, Friseur Haargenau)                                                                               |
| Name des Geschäfts, wenn er vom eingetrage     Angaben zur Person     Name     Mustermann     Geschlecht (Angabe ist entsprechend der Eintragung in de     Cebusterserse teuchei blueich us vom Name)                                                                                                    | snen Namen in Feld 1 abweicht (Geschäftsbezeichnung; z. B. Gaststätte zum grür<br>5 Vornamen<br>Hans<br>er Geburtsurkunde zu machen)<br>männlich X weiblich divers                                                                                                    | nen Baum, Friseur Haargenau)                                                                              |
| 3       Name des Geschäfts, wenn er vom eingetrage.         Angaben zur Person         4       Name         Mustermann         6       Geschlecht (Angabe ist entsprechend der Eintragung in de         7       Geburtsname (nur bei Abweichung vom Namen)                                                                                                    | enen Namen in Feld 1 abweicht (Geschäftsbezeichnung; z. B. Gaststätte zum grür<br>5 Vornamen<br>Hans<br>er Geburtsurkunde zu machen)<br>männlich X weiblich divers<br>8 Geburtsdatum<br>9 Geburtsort und -land<br>07 07 1977<br>München Deutschland                                                                                | nen Baum, Friseur Haargenau)                                                                              |
| 3       Name des Geschäfts, wenn er vom eingetrage         Angaben zur Person         4       Name         Mustermann         6       Geschlecht (Angabe ist entsprechend der Eintragung in der Fintragung in der Fintragung in der | enen Namen in Feld 1 abweicht (Geschäftsbezeichnung; z. B. Gaststätte zum grür<br>5 Vornamen<br>Hans<br>er Geburtsurkunde zu machen)<br>männlich X weiblich divers<br>8 Geburtsdatum<br>07.07.1977<br>München, Deut schland                                                                                                    | nen Baum, Friseur Haargenau)                                                                              |
| 3       Name des Geschäfts, wenn er vom eingetrage         Angaben zur Person         4       Name         4       Name         6       Geschlecht (Angabe ist entsprechend der Eintragung in de         7       Geburtsname (nur bei Abweichung vom Namen)         10       Staatsangehörigkeit(en)       deutsch                                                                                                    | enen Namen in Feld 1 abweicht (Geschäftsbezeichnung; z. B. Gaststätte zum grür<br>5 Vormamen<br>Hans<br>er Geburtsurkunde zu machen)<br>männlich X weiblich divers<br>8 Geburtsdatum<br>9 Geburtsort und -land<br>07.07.1977<br>München, Deutschland<br>X andere:                                                                  | nen Baum, Friseur Haargenau)                                                                              |
| 3       Name des Geschäfts, wenn er vom eingetrage         Angaben zur Person         4       Name         Mustermann       6         6       Geschlecht (Angabe ist entsprechend der Eintragung in de         7       Geburtsname (nur bei Abweichung vom Namen)         10       Staatsangehörigkeit(en)       deutsch         11       Anschrift der Wohnung (Straße, Hausnummer, Postleit                                                                                                    | enen Namen in Feld 1 abweicht (Geschäftsbezeichnung; z. B. Gaststätte zum grür<br>5 Vornamen<br>Hans<br>er Geburtsurkunde zu machen)<br>männlich X weiblich divers<br>8 Geburtsdatum<br>9 Geburtsort und -land<br>07.07.1977<br>München, Deut schland<br>X andere:<br>zahl, Ort) (Mobil-)Telefonnummer                             | nen Baum, Friseur Haargenau)                                                                              |
| 3       Name des Geschäfts, wenn er vom eingetrage         Angaben zur Person         4       Name         Mustermann       6         6       Geschlecht (Angabe ist entsprechend der Eintragung in de         7       Geburtsname (nur bei Abweichung vom Namen)         10       Staatsangehörigkeit(en)       deutsch         11       Anschrift der Wohnung (Straße, Hausnummer, Postleit         Fasanerieweg 1       1                                                                                                    | enen Namen in Feld 1 abweicht (Geschäftsbezeichnung: z. B. Gaststätte zum grür<br>5 Vornamen<br>Hans<br>er Geburtsurkunde zu machen)<br>männlich X weiblich divers<br>8 Geburtsdatum 9 Geburtsort und -land<br>07.07.1977 München, Deut schland<br>X andere:<br>zahl, Ort) (Mobil-)Telefonnummer<br>Telefax.nummer                 | nen Baum, Friseur Haargenau)                                                                              |
| 3       Name des Geschäfts, wenn er vom eingetrage         Angaben zur Person         4       Name         4       Name         Mustermann       6         6       Geschlecht (Angabe ist entsprechend der Eintragung in de         7       Geburtsname (nur bei Abweichung vom Namen)         10       Staatsangehörigkeit(en)       deutsch         11       Anschrift der Wohnung (Straße, Hausnummer, Postleit         Fasanerieweg 1       85551 Mitgliedsgemeinde 01                                                                                                    | enen Namen in Feld 1 abweicht (Geschäftsbezeichnung; z. B. Gaststätte zum grür<br>5 Vornamen<br>Hans<br>er Geburtsurkunde zu machen)<br>männlich X weiblich divers<br>8 Geburtsdatum 9 Geburtsort und -land<br>07.07.1977 München, Deutschland<br>X andere:<br>zahl, Ort) (Mobil-)Telefonnummer<br>Telefaxnummer<br>E-Mail-Adresse | nen Baum, Friseur Haargenau)                                                                              |

Auf der zweiten Seite sehen Sie in Feld 27 den Namen des künftigen Einzelunternehmers (bzw. den eingetragenen Betriebsnamen).

| Die Abmeldung       | 23        | eine Hauptniederlassung                  | Х        | eine Zweigniederlassung         | eine unselbständige Zweigstelle                |
|---------------------|-----------|------------------------------------------|----------|---------------------------------|------------------------------------------------|
| wird erstattet für  | 24        | ein Reisegewerbe                         |          |                                 |                                                |
| 25 Grund der Auf    | gabe/     | Vollständige Aufgabe                     |          |                                 | Verlegung in einen anderen Meldebezirk         |
| 26 der Übergabe     |           | Wechsel der Rechtsform                   |          | Übergang nach d. Um             | wandlungsgesetz (z.B. Verschmelzung, Spaltung) |
|                     |           | Gesellschafteraustritt                   | х        |                                 | Übergabe (Erbfolge, Kauf, Pacht)               |
| 27 Name des künft   | igen Gew  | verbetreibenden oder künftiger           | Firm     | enname                          |                                                |
| Musterfrau S        | Sieglin   | de                                       |          |                                 |                                                |
| 28 Gründe für die I | Betriebsa | ufgabe (z.B. Alter, wirtschaftliche Schw | vierigke | eiten, Insolvenzverfahren usw.) |                                                |
| Persönliche,        | / famil   | iäre Gründe                              |          |                                 |                                                |

Arbeiten Sie in einer kreisangehörigen Gemeinde, rufen Sie am besten sofort Ihr Landratsamt an, damit die Abmeldung Person genehmigt wird.

# 2 Abmeldung der GbR (mit 1 Person)

Sobald das Landratsamt (bei kreisangehörigen Gemeinden) die Abmeldung Person genehmigt hat, klicken Sie im Gewerbemeldungs-Bildschirm auf *Abmeldung Betrieb*.

|                              |                         |                            | 9                    |                      |
|------------------------------|-------------------------|----------------------------|----------------------|----------------------|
|                              | NI                      |                            | RATHAUS              | Landrate             |
| GEWA                         |                         |                            | 1                    |                      |
| <b>V</b> V G                 | ewerbemeldung           | en                         |                      |                      |
| ewerbemeldung                | Storno / Korrektur      | Postfach                   | Auskunft             | Erfassen Person      |
| Anmeldung Betrieb            | Storno                  | Rückläufer (11)            | Betrieb              | Nat. Person          |
| Anmeldung Person             | Gewerbe <u>m</u> eldung | Wirtschaftskammern         | Nat. Person          | Jur. Pers <u>o</u> r |
| <u>U</u> mmeldung            | <u>N</u> at. Person     | Bürger- <u>O</u> nline     | Jur. Per <u>s</u> on |                      |
| Abmeldung Betrieb            | Jur. Person             | ⊻orläufige (2)             | Druck Meldung        |                      |
| Abmeldung Person             |                         | Auskun <u>f</u> t-Online   |                      |                      |
| Datenaktualisie <u>r</u> ung |                         | Freite <u>x</u> tnachricht |                      |                      |
|                              |                         | Unterrichtung              |                      |                      |
|                              |                         |                            |                      |                      |

Links oben sehen Sie **lila** umrandet den Namen und die Rechtsform der GbR (mit 1 Person). Geben Sie das *Aufgabedatum* und das *Anzeigedatum* ein und wählen Sie den **rot** umrandeten Abmeldegrund *Wechsel der Rechtsform*.

| Betriebsname: Musterfrau Sieglinde GbR<br>Rechtsform: Gesellschaft des bürgerlichen Rechts | Betriebsnummer: M11000000208<br>Betriebsbeginn: 22.07.2020 | Aufgabedatum<br>Anzeigedatum                 | 04.08.2020 |
|--------------------------------------------------------------------------------------------|------------------------------------------------------------|----------------------------------------------|------------|
| Adresse: Fasanerieweg 1, 85551 Mitgliedsgemeinde 01                                        | -                                                          | Vollzeitbeschäftigte<br>Teilzeitbeschäftigte | 2          |
| ründe Ursachen Daten künftige(r) Inhaber                                                   |                                                            |                                              |            |
| Wechsel der Rechtsform                                                                     | ng, opalang)                                               |                                              |            |
| Übernahme (Erbfolge, Kauf oder Pacht)                                                      |                                                            |                                              |            |
| Ubernahme (Erbfolge, Kauf oder Pacht)                                                      |                                                            |                                              |            |
| Ubernahme (Erbfolge, Kauf oder Pacht)                                                      |                                                            |                                              |            |
| ) Übernahme (Erbfolge, Kauf oder Pacht)                                                    |                                                            |                                              |            |
| Ubernahme (Erbfolge, Kauf oder Pacht)                                                      |                                                            |                                              |            |

| LDBV   |  |
|--------|--|
| IT-DLZ |  |

Sie können die Ursachen für die Abmeldung eingeben, wenn Sie auf den gleichnamigen Reiter klicken.

| Rechtsform: Gesellschaft des bürgerlichen Rechts                                    | Betriebsnummer: M11000000208<br>Betriebsbeginn: 22.07.2020 | Aufgabedatum<br>Anzeigedatum                 | 12.10.2022 |
|-------------------------------------------------------------------------------------|------------------------------------------------------------|----------------------------------------------|------------|
| Adresse: Fasanerieweg 1, 85551 Mitgliedsgemeinde<br>Betriebstvo: Hauptniederlassung | 01                                                         | Vollzeitbeschäftigte<br>Teilzeitbeschäftigte | 2          |
| Bemerkung:                                                                          |                                                            |                                              |            |
| ründe Ursachen Daten künftige(r) Inhaber                                            |                                                            |                                              |            |
| Keine Angabe                                                                        |                                                            |                                              |            |
| Unzureichende Rentabilität                                                          |                                                            |                                              |            |
| Insolvenz                                                                           |                                                            |                                              |            |
| Persönliche / familiäre Gründe                                                      |                                                            |                                              |            |
| Betrieb nie ausgeübt                                                                |                                                            |                                              |            |
| Verlegung                                                                           |                                                            |                                              |            |
| Übergabe                                                                            |                                                            |                                              |            |
| Abmeldung zum Zweck der Rücknahme einer intümlich                                   | bzw. fehlerhaft abgegebenen Anmeldung                      |                                              |            |
| ) Sonstige Gründe                                                                   |                                                            |                                              |            |
|                                                                                     |                                                            |                                              |            |
| ) Von Amts wegen (Löschung der juristischen Person im<br>                           | Register)                                                  |                                              |            |
| ) Von Amts wegen (Sterbefall)                                                       |                                                            |                                              |            |
| Von Amts wegen (Gewerbebetrieb nicht ermittelbar)                                   |                                                            |                                              |            |
| Von Amts wegen (sonstige Gründe)                                                    |                                                            |                                              |            |

Da der Betrieb aufgrund der Rechtsformänderung fortbesteht, sind die meisten Abmeldeursachen gesperrt.

| LDBV   |  |
|--------|--|
| IT-DLZ |  |

Durch Klick auf den Reiter *Daten künftige(r) Inhaber* gelangen Sie in den entsprechenden Teil der Abmeldung.

| etriebsname: Musterfrau Sieglinde GbR<br>Rechtsform: Gesellschaft des bürgerlichen Rechts<br>Adresse: Fasanerieweg 1, 85551 Mitgliedsgemeinde 01<br>Betriebstyp: Hauptniederlassung                                                                    | Betriebsnummer: M1100000208<br>Betriebsbeginn: 22.07.2020                                                                | 3 Aufgabed<br>Anzeiged<br>Vollzeitbeschä<br>Teilzeitbeschä | atum 12.10.2022<br>atum 12.10.2022<br>iftigte 2<br>iftigte 1 |
|----------------------------------------------------------------------------------------------------|----------------------------------------------------------------------------------------------------|------------------------------------------------------------|--------------------------------------------------------------|
| ründe Ursachen Daten künftige(r) Inhaber                                                                                                    |                                                                                                    |                                                            |                                                              |
| Straße<br>Hausnr Suche Pl<br>Ortsteil<br>PLZ / Ort<br>Telefon<br>+[Landeskennzahl] [Vorwahl] [Rufnummer]-[Durchwahl]<br>Beispiel: +49 89 12345678-49<br>Telefax<br>+[Landeskennzahl] [Vorwahl] [Rufnummer]-[Durchwahl]<br>Beispiel: +49 89 12345678-49 | C Straßennr.     Zusatz     Zusatz     Land     Email     Homepage     Postfach-PLZ / Nr.     Postfach-Land     U     un | bekannt verzoge                                            |                                                              |
| Musterfrau Sieglinde                                                                                                    |                                                                                                    | S <u>u</u> chen NP                                         | Sughen JP                                                    |

Geben Sie den Namen des künftigen Einzelunternehmers als *zukünftigen Betriebsinhaber* ein (rot umrandet).

Speichern Sie die Abmeldung.

#### GEWAN – Austritt des vorletzten Gesellschafters einer GbR und Umwandlung in Einzelunternehmen

Version: 7.4.3 Stand: 21.11.2024

#### Der Druck sollte etwa folgendermaßen aussehen. Relevante Daten sind grün umrandet.

| Nan                          | ne der entgegennehmenden Stelle                                                                                                    | Gemeindeken                                                                              | nzahl der Gemeinde des Sitzes der Betriebsstätte                                                                                                    | GewA 3                                                                                    |
|------------------------------|----------------------------------------------------------------------------------------------------|------------------------------------------------------------------------------------------|----------------------------------------------------------------------------------------------------|-------------------------------------------------------------------------------------------|
|                              | Gemeinde Mitgliedsgemeinde 01                                                                                                    | 0919410                                                                                  | 1                                                                                                    | M11000000208_3                                                                            |
| Ge                           | werbe-Abmeldung<br>§ 14 oder § 55c der Gewerbeordnung                                                                                                    | Bitte die nach<br>Kästchen ankr                                                          | l<br>folgenden Felder vollständig und gut lesbar ausfülle<br>euzen                                                                                                    | n sowie die zutreffende                                                                   |
| An                           | gaben zum Betriebsinhaber                                                                                                    | Bei Personeng<br>eigener Vordru<br>Angaben zum<br>Angaben verz<br>Beiblättern zu         | esellschaften (z. B. OHG) ist für jeden geschäftsführ<br>uck auszufüllen. Bei juristischen Personen sind in der<br>gesetzlichen Vertreter einzutragen (bei inländischer<br>ichtet). Bei weiteren gesetzlichen Vertretern sind die<br>machen.   | renden Gesellschafter e<br>n Feldern 4 bis 11 die<br>r AG wird auf diese<br>e Angaben auf |
| 1                            | Im Handels-, Genossenschafts- oder Vereinsreg<br>Stiftungsverzeichnis eingetragener Name mit R<br>(bei GbR: Angabe der weiteren Gesellschafter)                                                                                                    | jister, ggf. im<br>Rechtsform                                                            | 2 Ort und Nummer des Eintrages im Handels-, G<br>Vereinsregister, ggf. Nummer im Stiftungsverz                                                                                                    | Genossenschafts- oder<br>reichnis                                                         |
|                              |                                                                                                    |                                                                                          |                                                                                                    |                                                                                           |
| 3                            | Name des Geschäfts, wenn er vom eingetrager                                                                                                    | nen Namen in Feld 1                                                                      | abweicht (Geschäftsbezeichnung; z. B. Gaststätte zum grünen Bi                                                                                                    | aum, Friseur Haargenau)                                                                   |
| 3                            | Name des Geschäfts, wenn er vom eingetrager<br>gaben zur Person                                                                                                    | nen Namen in Feld 1                                                                      | abweicht (Geschäftsbezeichnung; z. B. Gaststätte zum grünen B                                                                                                    | aum, Friseur Haargenau)                                                                   |
| 3                            | Name des Geschäfts, wenn er vom eingetrager<br>gaben zur Person<br>Name                                                                                                    | nen Namen in Feld 1                                                                      | abweicht (Geschäftsbezeichnung; z. B. Gaststätte zum grünen Bi                                                                                                    | aum, Friseur Haargenau)                                                                   |
| 3<br><b>An</b>               | Name des Geschäfts, wenn er vom eingetrager<br><b>gaben zur Person</b><br>Name<br>Musterfrau                                                                                                    | nen Namen in Feld 1                                                                      | abweiCht (Geschäftsbezeichnung; z. B. Gaststätte zum grünen Bi<br>5 Vornamen<br>Sieglinde                                                                                                    | aum, friseur Haargenau)                                                                   |
| 3<br>4<br>6                  | Name des Geschäfts, wenn er vom eingetrager<br><b>gaben zur Person</b><br>Name<br>Musterfrau<br>Geschlecht (Angabe ist entsprechend der Eintragung in de                                                                                                    | nen Namen in Feld 1<br>                                                                  | abweicht (Geschäftsbezeichnung; z. B. Gaststätte zum grünen Bi<br>5 Vornamen<br>Sieglinde<br>en)<br>lich weiblich X divers                                                                                                    | aum, friseur Haargenau)                                                                   |
| 3<br>4<br>6<br>7             | Name des Geschäfts, wenn er vom eingetrager<br><b>gaben zur Person</b><br>Name<br>Musterfrau<br>Geschlecht (Angabe ist entsprechend der Eintragung in de<br>Geburtsname (nur bei Abweichung vom Namen)                                                                                                    | nen Namen in Feld 1<br>er Geburtsurkunde zu mach<br>männ<br>8 Geburtsdat                 | abweicht (Geschäftsbezeichnung; z. B. Gaststätte zum grünen B<br>5 Vornamen<br>Sieglinde<br>en)<br>lich weiblich X divers<br>um 9 Geburtsort und -land                                                                                         | aum, Friseur Haargenau)<br>ohne Angabe                                                    |
| 3<br>4<br>6<br>7             | Name des Geschäfts, wenn er vom eingetrager<br><b>gaben zur Person</b><br>Name<br>Musterfrau<br>Geschlecht (Angabe ist entsprechend der Eintragung in der<br>Geburtsname (nur bei Abweichung vom Namen)                                                                                                    | nen Namen in Feld 1<br>er Geburtsurkunde zu mach<br>männ<br>8 Geburtsdat<br>08.08.19     | abweicht (Geschäftsbezeichnung; z. B. Gaststätte zum grünen Bi<br>5 Vornamen<br>Sieglinde<br>en)<br>lich weiblich X divers<br>um 9 Geburtsort und -land<br>88 München, Deutschland                                                             | aum, Friseur Haargenau)<br>ohne Angabe                                                    |
| 3<br>4<br>6<br>7             | Name des Geschäfts, wenn er vom eingetrager<br><b>gaben zur Person</b><br>Name<br>Musterfrau<br>Geschlecht (Angabe ist entsprechend der Eintragung in de<br>Geburtsname (nur bei Abweichung vom Namen)<br>Staatsangehörigkeit(en) deutsch                                                                                                  | r Geburtsurkunde zu mach<br>männ<br>8 Geburtsdat<br>08.08.19<br>X andere:                | abweicht (Geschäftsbezeichnung; z. B. Gaststätte zum grünen Bi<br>5 Vornamen<br>Sieglinde<br>en)<br>lich weiblich X divers<br>um 9 Geburtsort und -land<br>88 München, Deutschland                                                             | aum, Friseur Haargenau)                                                                   |
| 3<br>4<br>6<br>7<br>10       | Name des Geschäfts, wenn er vom eingetrager<br>gaben zur Person<br>Name<br>Musterfrau<br>Geschlecht (Angabe ist entsprechend der Eintragung in de<br>Geburtsname (nur bei Abweichung vom Namen)<br>Staatsangehörigkeit(en) deutsch<br>Anschrift der Wohnung (Straße, Hausnummer, Postieliz                                                 | rr Geburtsurkunde zu mach<br>männ<br>8 Geburtsdat<br>08.08.19<br>X andere:<br>zahl, Ort) | abweicht (Geschäftsbezeichnung; z. B. Gaststätte zum grünen Bi<br>5 Vornamen<br>Sieglinde<br>en)<br>lich weiblich X divers<br>um9 Geburtsort und -land<br>88 München, Deutschland<br>(Mobil-)Telefonnummer                                     | aum, Friseur Haargenau)<br>ohne Angabe                                                    |
| 3<br>4<br>6<br>7<br>10<br>11 | Name des Geschäfts, wenn er vom eingetrager<br>gaben zur Person<br>Name<br>Musterfrau<br>Geschlecht (Angabe ist entsprechend der Eintragung in de<br>Geburtsname (nur bei Abweichung vom Namen)<br>Staatsangehörigkeit(en) deutsch<br>Anschrift der Wohnung (Straße, Hausnummer, Postieitz<br>Fasanerieweg 1                               | rr Geburtsurkunde zu mach<br>männ<br>8 Geburtsdat<br>08.08.19<br>X andere:<br>zahl, Ort) | abweicht (Geschäftsbezeichnung; z. B. Gaststätte zum grünen Bi<br>5 Vornamen<br>Sieglinde<br>en)<br>lich weiblich X divers<br>um 9 Geburtsort und -land<br>88 München, Deutschland<br>(Mobil-)Telefonnummer<br>Telefaxnummer                   | aum, Friseur Haargenau)<br>ohne Angabe                                                    |
| 3<br>4<br>6<br>7<br>10       | Name des Geschäfts, wenn er vom eingetrager<br>gaben zur Person<br>Name<br>Musterfrau<br>Geschlecht (Angabe ist entsprechend der Eintragung in de<br>Geburtsname (nur bei Abweichung vom Namen)<br>Staatsangehörigkeit(en) deutsch<br>Anschrift der Wohnung (Straße, Hausnummer, Postieltz<br>Fasanerieweg 1<br>85551 Mitgliedsgemeinde 01 | rr Geburtsurkunde zu mach<br>männ<br>8 Geburtsdat<br>08.08.19<br>X andere:<br>zahl, Ort) | abweicht (Geschäftsbezeichnung; z. B. Gaststätte zum grünen Bi<br>5 Vornamen<br>Sieglinde<br>en)<br>lich weiblich X divers<br>um 9 Geburtsort und -land<br>88 München, Deutschland<br>(Mobil-)Telefonnummer<br>Telefaxnummer<br>E-Mail-Adresse | aum, Friseur Haargenau)<br>ohne Angabe                                                    |

In Feld 1 sollte der Name der GbR (mit der verbliebenen Person) stehen. Felder 4ff beinhalten die persönlichen Daten des letzten Gesellschafters und künftigen Einzelunternehmers.

| Die Abmeldung       | 23      | eine Hauptniederlassung                    | х       | eine Zweigniederlassung         | eine unselbständige Zweigstelle                |
|---------------------|---------|--------------------------------------------|---------|---------------------------------|------------------------------------------------|
| wird erstattet für  | 24      | ein Reisegewerbe                           |         |                                 |                                                |
| 25 Grund der Auf    | gabe/   | Vollständige Aufgabe                       |         |                                 | Verlegung in einen anderen Meldebezirk         |
| 26 der Übergabe     |         | Wechsel der Rechtsform                     | Х       | Übergang nach d. Um             | wandlungsgesetz (z.B. Verschmeizung, Spaltung) |
|                     |         | Gesellschafteraustritt                     |         |                                 | Übergabe (Erbfolge, Kauf, Pacht)               |
| 27 Name des künft   | igen G  | ewerbetreibenden oder künftiger            | Firm    | enname                          |                                                |
| Musterfrau S        | Siegl   | inde                                       |         |                                 |                                                |
| 28 Gründe für die E | Betrieb | saufgabe (z.B. Alter, wirtschaftliche Schw | vierigk | eiten, Insolvenzverfahren usw.) |                                                |
| Keine Angabe        | 2       |                                            |         |                                 |                                                |
|                     |         |                                            |         |                                 |                                                |

Als Abmeldegrund sollte Wechsel der Rechtsform markiert sein und der Name des künftigen Einzelunternehmers sollte in Feld 27 stehen.

## **3** Anmeldung des Einzelunternehmens (per Mustersuche)

Nach der Abmeldung der GbR (mit 1 Gesellschafter) klicken Sie im Gewerbemeldungsbildschirm auf *Anmeldung Betrieb*.

| rbemeldungen: VG Musterve    | erwaltungsgemeinschaft  |                            |                       |                      |
|------------------------------|-------------------------|----------------------------|-----------------------|----------------------|
| GE                           | N                       |                            | RATHAUS               | Landrata             |
| ewerbemeldung                | Storno / Korrektur      | Postfach                   |                       | Erfassen Person -    |
| <u>A</u> nmeldung Betrieb    | Storno                  | Rückläufer (11)            | Betrieb               | Nat. <u>P</u> erson  |
| Anmel <u>d</u> ung Person    | Gewerbe <u>m</u> eldung | Wirtschaftskammern         | Na <u>t</u> . Person  | Jur. Pers <u>o</u> n |
| <u>U</u> mmeldung            | <u>N</u> at. Person     | Bürger- <u>O</u> nline     | Jur. Person           |                      |
| Abmeldung Betrieb            | Jur. Person             | Vorläufige (2)             | Druc <u>k</u> Meldung |                      |
| Abmeldung Person             |                         | Auskun <u>f</u> t-Online   |                       |                      |
| Datenaktualisie <u>r</u> ung |                         | Freite <u>x</u> tnachricht |                       |                      |
|                              |                         | Unterrichtung              |                       |                      |
|                              |                         |                            |                       |                      |

Wenn Sie eine Verwaltungsgemeinschaft sind, wählen Sie die Gemeinde aus (orange umrandet).

Klicken Sie auf den rot umrandeten Reiter Mustersuche links unten.

| emeindeauswahl                |                   |           |     |
|-------------------------------|-------------------|-----------|-----|
| Mitgliedsgemeinde 01(AGS:0919 | 4101 PLZ:00003)   |           | √   |
| Datumsangaben                 |                   |           |     |
| Debiebebeering                |                   |           |     |
| Betriebsbeginn                | ]                 |           |     |
| Anzeigedatum                  |                   |           |     |
| Rechtsform und Name           |                   |           |     |
| Rechtsform                    |                   |           |     |
| Betriebsname                  |                   |           |     |
| Geschäftsbezeichnung          |                   |           |     |
|                               |                   |           |     |
| Eintragungsdaten              |                   |           |     |
| Art der Eintragung            |                   |           |     |
| Ort der Eintragung            |                   |           | ~   |
| Land der Eintragung           |                   |           | × . |
| Eintragungsdatum              | Eintragungsnummer |           |     |
| Die Meldung wird erstellt für | ·                 | Bemerkung |     |
| Selbständigkeitsgrad          |                   |           |     |
| Hauptniederlassung            |                   |           |     |
| Automatenaufstellungs         | gewerbe           |           |     |
| Reisegewerhe                  |                   |           |     |
|                               |                   |           |     |

| GEWAN – Austritt des vorletzten Gesellschafters |  |
|-------------------------------------------------|--|
| einer GbR und Umwandlung in Einzelunternehmen   |  |
|                                                 |  |

Suchen Sie die gerade abgemeldete GbR (der Betriebssuchbildschirm ist im Benutzerhandbuch in Kapitel 12.1 beschrieben).

| tatus der Landratsamtprüfung                                                                                                    |                                                                                                    |                                      |                                            |              |                         |
|----------------------------------------------------------------------------------------------------|----------------------------------------------------------------------------------------------------|--------------------------------------|--------------------------------------------|--------------|-------------------------|
| 🗌 Liegt beim Landratsamt zu                                                                                                    | r Prüfung vor 🗌                                                                                        | Vom La                               | andratsamt genehmi                         | gt 🔲 Vom Lar | ndratsamt beanstandet   |
| Ilgemeine Daten                                                                                                    |                                                                                                    |                                      |                                            |              |                         |
| Betriebsnummer von                                                                                                    | bis                                                                                                    |                                      |                                            |              |                         |
| Anzeigedatum von                                                                                                    | bis                                                                                                    |                                      |                                            |              |                         |
| MeldID von                                                                                                    |                                                                                                    |                                      | bis                                        |              |                         |
| Betriebsname                                                                                                    |                                                                                                    |                                      |                                            |              | Groß/Klein egal         |
| Geschäftsbezeichnung                                                                                                    |                                                                                                    |                                      |                                            |              |                         |
| Rechtsform                                                                                                    |                                                                                                    |                                      |                                            |              | ~                       |
| Art der Eintregung                                                                                                    |                                                                                                    |                                      | Oct das Eintragung                         |              | v Q                     |
| All del Entragung                                                                                                    |                                                                                                    | ~                                    | On der Eintragung                          |              | CONTRACTOR OF THE OWNER |
| Eintragungsnummer                                                                                                    |                                                                                                    | ~                                    |                                            | 1            |                         |
| Eintragungsnummer                                                                                                    |                                                                                                    | ~                                    |                                            |              |                         |
| Eintragungsnummer dresse                                                                                                    |                                                                                                    |                                      |                                            | ~            | C Hausnr.               |
| Eintragungsnummer dresse Straße ostleitzahl                                                                                                    | )rt                                                                                                    |                                      |                                            | ~            | A Hausnr.               |
| Eintragungsnummer dresse Straße vostleitzahl                                                                                                    | )rt<br>Betriebsart                                                                                     |                                      |                                            | ~            | Q Hausnr.               |
| Eintragungsnummer<br>dresse<br>Straße<br>'ostleitzahl ()<br>uchart<br>) Akţuelle Betriebe                                                                                                    | )rt<br>Betriebsart<br>∏Ind <u>u</u> strie                                                              | OU                                   | nd-Ver <u>k</u> nüpfung                    | ~]           | Q Hausnr.               |
| Eintragungsnummer<br>dresse<br>Straße<br><sup>2</sup> ostleitzahl<br>Akţuelle Betriebe<br>Abgemeldete Betriebe                                                                                                    | )rt<br>Betriebsart<br>Ind <u>u</u> strie<br>Hand <u>w</u> erk                                          | 0 U<br>0 U                           | nd-Ver <u>k</u> nüpfung<br>der-Verknüpfung | ~]           | A Hausnr.               |
| Eintragungsnummer<br>dresse<br>Straße<br>Postleitzahl<br>Akţuelle Betriebe<br>Akţuelle Betriebe<br>Akţuelle Betriebe<br>Algemeldete Betriebe<br>Alge Betriebe (ohne Historie                                      | )rt<br>Betriebsart<br>Ind <u>u</u> strie<br>Hand <u>w</u> erk                                          | ○ U<br>● Q                           | nd-Ver <u>k</u> nüpfung<br>der-Verknüpfung | ×            | A Hausnr.               |
| Eintragungsnummer<br>dresse<br>Straße<br>2ostleitzahl<br>Akţuelle Betriebe<br>Akţuelle Betriebe<br>Akgemeldete Betriebe<br>Alle Betriebe (ohne Historie)                                                          | )rt<br>Betriebsart<br>Industrie<br>Handwerk<br>Hangel<br>Sonstiges                                     | <ul> <li>○ U</li> <li>● Q</li> </ul> | nd-Ver <u>k</u> nüpfung<br>der-Verknüpfung | ~            | A Hausnr.               |
| Eintragungsnummer<br>dresse<br>Straße<br>Straße<br>Postleitzahl<br>Akţuelle Betriebe<br>Akţuelle Betriebe<br>Alţe Betriebe<br>Alţe Betriebe (ohne Historie)<br>Alle Betriebe (mit Historie)<br>Migrierte Betriebe | )rt<br>Betriebsart<br>Ind <u>u</u> strie<br>Hand <u>w</u> erk<br>Han <u>d</u> el<br>Sonsti <u>ge</u> s | 0 U                                  | nd-Ver <u>k</u> nüpfung<br>der-Verknüpfung | ×.           | A Hausnr.               |

Falls GEWAN mehrere Betriebe findet, wählen Sie den passenden aus der angebotenen Liste.

Sie sehen folgendes Hinweisfenster.

| GEWA | N Warnung                                                                                                    | ×                          |
|------|----------------------------------------------------------------------------------------------------|----------------------------|
|      | Achtung! Änderungen der Personendaten wirken sich auch auf den Musterbe<br>und alle übrigen Betriebe und juristischen Personen aus, an denen diese Perso<br>OK | trieb<br>on beteiligt ist. |

Das bedeutet, dass sich alle Änderungen an den Personendaten, die Sie im Rahmen dieser Anmeldung vornehmen, auf alle anderen Betriebe und juristische Personen auswirkt, an denen der Einzelunternehmer beteiligt ist.

Klicken Sie auf OK.

LDBV

IT-DLZ

| LDBV   | GEWAN – Austritt des vorletzten Gesellschafters | Version: 7.4.3    |
|--------|-------------------------------------------------|-------------------|
| IT-DLZ | einer GbR und Umwandlung in Einzelunternehmen   | Stand: 21.11.2024 |

Sie sind im Grunddatenbildschirm der Anmeldung. Geben Sie den *Betriebsbeginn* und das *Anzeigedatum* ein (**rot** umrandet), dadurch werden die übrigen Felder entsperrt.

Sie sehen eine Kopie der gerade abgemeldeten GbR (mit 1 Gesellschafter). Außer dem Anmeldegrund (und dem Betriebs-Endedatum) sind alle Felder genau wie bei der gerade abgemeldeten GbR gefüllt.

Nachfolgend werden nur die relevanten Eingaben und Bildschirmseiten näher beschrieben, da die restlichen Daten in den meisten Fällen passen dürften. Bei Bedarf finden sie im Benutzerhandbuch in Kapitel 3 alle Bildschirme ausführlich beschrieben.

Als Rechtsform ist Gesellschaft des bürgerlichen Rechts vorbelegt (die Rechtsform des gerade per Mustersuche kopierten Betriebes). Wählen Sie als neue Rechtsform *Nicht eingetragenes Einzelunternehmen* (bzw. *Eingetragenes Einzelunternehmen*).

| Gewerbeanmeldung: VO       | 5 Musterverwaltungsgemeinschaft     | / Mitgliedsgemeinde 01                                   |                |
|----------------------------|-------------------------------------|----------------------------------------------------------|----------------|
| runddaten Tätigkeiten Pers | sonen Adresse Sonstiges             |                                                          |                |
| Gemeindeauswahl            |                                     |                                                          |                |
| Mitgliedsgemeinde 01(AGS:0 | 9194101 PLZ:00003)                  |                                                          | ∼ <u>I</u> nfo |
| Datumsangaben              |                                     |                                                          |                |
|                            |                                     |                                                          |                |
| Betriebsbeginn 02.01.20    | 24                                  |                                                          |                |
| Anzeigedatum 02.01.20      | 24                                  |                                                          |                |
| Dealth fam. and Name       |                                     |                                                          |                |
| Rechtsform und Name        | Night singstragspas Einzelunterne   | hman                                                     | ~              |
| Rechisionn                 | Gesellschaft mit beschränkter Haft  | ung in Gründung (auch gemeinnützige GmbH in Gründung)    |                |
| Gesellschaftername(n)      | Kommanditgesellschaft               | ang in Oranading (aden gemennidizige Ombri in Oranading) |                |
| Geschäftsbezeichnung       | Kommanditgesellschaft auf Aktien    |                                                          |                |
|                            | Kommanditgesellschaft auf Aktien    | & Co. Kommanditgesellschaft                              |                |
| Eintragungsdaten           | Kommanditgesellschaft auf Aktien    | & Co. Offene Handelsgesellschaft                         |                |
| Art der Eintragung         | Nicht rechtsfähiger Verein          | inten                                                    |                |
| Ort der Eintragung         | Offene Handelsgesellschaft          |                                                          |                |
|                            | Rechtsfähige Stiftung               |                                                          | 1012           |
| Land der Eintragung        | Sonstige nicht aufgeführte ausl. Re | chtsform (EU-Recht) - Einzelunternehmen                  |                |
| Eintragungsdatum           | Eintragungsnummer                   |                                                          |                |
| Die Meldung wird erstellt  | für                                 | Bemerkung                                                |                |
| Selbständigkeitsgrad       |                                     |                                                          |                |
| Hauptniederlassung         | ~                                   |                                                          |                |
|                            |                                     |                                                          |                |
| Automatenautstellun        | gsgewerbe                           |                                                          |                |
| Reisegewerbe               |                                     |                                                          |                |
|                            |                                     |                                                          |                |
|                            |                                     |                                                          |                |
|                            |                                     |                                                          |                |
| Mustersuche                | HWK Vorschau                        | Zwischen-Speichern Speichern Abbrechen                   | Hilfe          |

#### GEWAN – Austritt des vorletzten Gesellschafters einer GbR und Umwandlung in Einzelunternehmen

Der Gesellschaftername ist jetzt leer.

| Gewerbeanmeldung: VG Musterverwaltungsge         | meinschaft / | Mitgliedsgemeinde 01 |                 |           |            |
|--------------------------------------------------|--------------|----------------------|-----------------|-----------|------------|
| runddaten Tätigkeiten Personen Adresse Sonstiges |              |                      |                 |           |            |
| emeindeauswahl                                   |              |                      |                 |           |            |
| Mitgliedsgemeinde 01(AGS:09194101 PLZ:00003)     |              |                      |                 |           | ✓ Info     |
| Datumsangaben                                    |              |                      |                 |           |            |
| Betriebsbeginn 02.01.2024                        |              |                      |                 |           |            |
| Anzeigedatum 02.01.2024                          |              |                      |                 |           |            |
|                                                  |              |                      |                 |           |            |
| Rechtsform und Name                              |              |                      |                 |           |            |
| Rechtsform Nicht eingetragenes Ei                | nzelunterneh | men                  |                 |           | ×          |
| Gesellschaftername(n) Mustermann Manfred         |              |                      |                 |           |            |
| Geschäftsbezeichnung                             |              |                      |                 |           |            |
| Ort der Eintragung                               |              |                      |                 |           | ~ .<br>~ . |
| Eintragungsdatum Eintragung                      | gsnummer     |                      |                 |           |            |
| Die Meldung wird erstellt für                    |              | Bemerkung            |                 |           |            |
| Selbständigkeitsgrad                             |              |                      |                 |           |            |
| Hauptniederlassung                               | ~            |                      |                 |           |            |
| Automatenaufstellungsgewerbe                     |              |                      |                 |           |            |
| Reisegewerbe                                     |              |                      |                 |           |            |
|                                                  |              |                      |                 |           |            |
|                                                  |              |                      |                 |           |            |
|                                                  | Varaaba      | Zuischen Speicher    | Casisham        | Abbrachar | 11:16-     |
| Mustersuche HVVK                                 | vorschau     | Zwischen-Speichern   | <u>speicnem</u> | Apprechen | Ние        |

Sie können eine *Geschäftsbezeichnung* eintragen und bei Bedarf den *Selbständigkeitsgrad* anpassen (normalerweise sollte *Hauptniederlassung* bei einem Einzelunternehmen passen).

Haben Sie als Rechtsform ein *Eingetragenes Einzelunternehmen* gewählt, können Sie die *Eintragungsdaten* füllen.

Wenn Sie auf den Reiter *Tätigkeiten* klicken, sehen Sie die Tätigkeit(en), die die abgemeldete GbR hatte. In den meisten Fällen dürfte der Einzelunternehmer genau diese Tätigkeiten fortführen.

Nähere Informationen zur Tätigkeitseingabe finden Sie in Kapitel 3.3 im Benutzerhandbuch.

| LDBV   | GEWAN – Austritt des vorletzten Gesellschafters | Version: 7.4.3    |
|--------|-------------------------------------------------|-------------------|
| IT-DLZ | einer GbR und Umwandlung in Einzelunternehmen   | Stand: 21.11.2024 |

Klicken Sie auf den Reiter Personen.

Bei Bedarf können Sie die Daten des Einzelunternehmers bearbeiten.

| auniche / junstische Person(en)                                                                              |                              |                |           |              |     |                         |
|----------------------------------------------------------------------------------------------------|------------------------------|----------------|-----------|--------------|-----|-------------------------|
| Name                                                                                                    | Eintrittsdatum               | Austrittsdatum | Nebenerw. | Straße       | PL  | Hi <u>n</u> zufügen (NF |
| P Musterfrau, Sieglinde                                                                                      | 04.08.2020                   |                |           | Fasanerieweg | 85: | Hinzufügen (JP          |
|                                                                                                    |                              |                |           |              |     | <u>B</u> earbeiten      |
|                                                                                                    |                              |                |           |              |     | Austragen               |
| <                                                                                                    |                              |                |           |              | >   |                         |
| azabl: 1                                                                                                    |                              |                |           |              |     |                         |
| 12411. 1                                                                                                    |                              |                |           |              |     |                         |
| ertretungsberechtigte Person / Be                                                                            | etriebsleiter                |                |           |              |     |                         |
| ertretungsberechtigte Person / Bo<br>ame                                                                     | etriebsleiter                | Vornan         | ne        |              |     |                         |
| ertretungsberechtigte Person / Br<br>ame<br>üherer Inhaber oder Firmenname                                   | etriebsleiter<br>e           | Vornan         | ne        |              |     |                         |
| ertretungsberechtigte Person / B<br>lame<br>üherer Inhaber oder Firmenname<br>ezeichnung Musterfrau Siegling | etriebsleiter<br>e<br>Je GbR | Vornan         | ne        |              |     |                         |
| ertretungsberechtigte Person / Br<br>ame<br>üherer Inhaber oder Firmenname<br>ezeichnung Musterfrau Siegling | etriebsleiter<br>e<br>de GbR | Vornan         | ne        |              |     |                         |
| ertretungsberechtigte Person / Br<br>ame<br>üherer Inhaber oder Firmenname<br>ezeichnung Musterfrau Sieglind | etriebsleiter<br>e<br>1e GbR | Vornan         | ne        |              |     |                         |
| ertretungsberechtigte Person / Ba<br>ame<br>üherer Inhaber oder Firmennam<br>ezeichnung Musterfrau Sieglind  | e<br>e<br>de GbR             | Vornan         | ne        |              |     |                         |

Wichtig ist die Eingabe des Namens der GbR, in der der künftige Einzelunternehmer vorher Gesellschafter war.

Durch Klick auf den Reiter Adresse gelangen Sie in den Bildschirm, in dem die Betriebsadressen stehen (Adresse der Betriebsstätte, Adresse der Hauptniederlassung, frühere Betriebsadresse). In den meisten Fällen sollte sich hier nichts ändern, wenn der künftige Einzelunternehmer dieselbe Betriebsanschrift hat wie die abgemeldete GbR.

Nähere Informationen zur Adresseingabe finden Sie in Kapitel 3.5 im Benutzerhandbuch.

| LDBV   |  |
|--------|--|
| IT-DLZ |  |

Klicken Sie auf den Reiter Sonstiges.

Wählen Sie den Anmeldegrund Wechsel der Rechtsform.

| Anmeldegrund Wechsel der Rechtsform                                                |                                                                             |                 |  |  |  |
|------------------------------------------------------------------------------------|-----------------------------------------------------------------------------|-----------------|--|--|--|
| Angaben zur gesetzlichen Unfallversicherun<br>Bisheriger Unfallversicherungsträger | g (nicht auszufüllen bei Neugründung einer Hauptniederlassung)<br>Unbekannt | ] Nicht bekannt |  |  |  |
| Bisherige Mitgliedsnummer                                                          | unbekannt                                                                   | Nicht bekannt   |  |  |  |
| Beschäftigtenzahl (Ohne Inhaber)                                                   | Verdachtsmomente (Schwarzarbeit / Scheinselbständigkeit)                    |                 |  |  |  |
| in Vollzeit 2                                                                      | Anschrift ist Hoteladresse/Gemeinschaftsquadier                             | Info            |  |  |  |
| in Teilzeit 1                                                                      | Gleiche Angaben für mehrere Personen                                        | Info            |  |  |  |
| Betriebsart                                                                        | Gewerbeausübung in den angegebenen Räumlichkeiten nicht möglich             |                 |  |  |  |
|                                                                                    | Anmeldung durch Vermittler                                                  |                 |  |  |  |
| Handel Handwerk                                                                    | Keine postalische/telefonische Erreichbarkeit                               |                 |  |  |  |
| 🔄 Industrie 🗹 Sonstiges                                                            | Unzureichende Kenntnisse der deutschen Sprache                              |                 |  |  |  |
|                                                                                    | Sonstige Anhaltspunkte. Übermittlung möglich                                | Info            |  |  |  |
| Nein Ja Nicht bekannt                                                              | Sonstige Verdachtsmomente                                                   |                 |  |  |  |
|                                                                                    | Sonstige Anhaltspunkte                                                      |                 |  |  |  |

Die übrigen rot markierten Mussfelder sollten mit den Daten der abgemeldeten GbR vorbelegt sein.

Bei Bedarf können Sie ein oder mehrere *Verdachtsmomente* auf *Schwarzarbeit / Scheinselbständigkeit* auswählen. Nur Sie, Ihr Landratsamt (bei kreisangehörigen Gemeinden) und die Empfangsstelle Zollverwaltung (Finanzkontrolle Schwarzarbeit) sehen diese Eingabe(n).

Speichern Sie die Anmeldung.

| LDBV   |  |
|--------|--|
| IT-DLZ |  |

Die Druckvorschau sollte etwa folgendermaßen aussehen. Relevante Informationen sind grün umrandet.

In den Feldern 4ff stehen die persönlichen Daten des künftigen Einzelunternehmers.

| lame der entgegennehmenden Stelle |                                                                                                    | Gemeindekennzahl der Gemeinde des Sitzes der Betriebsstätte                                                     |                                                                           |                                                                                                 |                                                                                |                                                                        | GewA 1                                                                                             |  |
|-----------------------------------|----------------------------------------------------------------------------------------------------|----------------------------------------------------------------------------------------------------|---------------------------------------------------------------------------|-------------------------------------------------------------------------------------------------|--------------------------------------------------------------------------------|------------------------------------------------------------------------|----------------------------------------------------------------------------------------------------|--|
|                                   | Gemeinde Mitgliedsgemeinde 01                                                                                                    | 09194101                                                                                                    |                                                                           |                                                                                                 |                                                                                |                                                                        | M11000000209_1                                                                                     |  |
| Ge                                | werbe-Anmeldung<br>§ 14 oder § 55c der Gewerbeordnung                                                                                                    | Bitte die nachfolgenden Felder vollständig und gut lesbar ausfüllen sowie die zutreffende<br>Kästchen ankreuzen |                                                                           |                                                                                                 |                                                                                |                                                                        |                                                                                                    |  |
| An                                | gaben zum Betriebsinhaber                                                                                                    | Bei Personeng<br>eigener Vordru<br>und 31 die Ang<br>diese Angaber<br>Beiblättern zu                            | esellschaft<br>uck auszufü<br>gaben zum<br>verzichtet<br>machen.          | en (z. B. OHO<br>llen. Bei juris<br>gesetzlicher<br>). Bei weiten                               | <li>ist f ür jede<br/>stischen Person<br/>Vertreter ein<br/>en gesetzlich</li> | n geschäftsfüh<br>onen sind in de<br>izutragen (bei<br>en Vertretern s | renden Gesellschafter<br>en Feldern 4 bis 11, 30<br>inländischer AG wird av<br>ind die Angaben auf |  |
| 1                                 | Im Handels-, Genossenschafts- oder Vereinsregister,<br>Stiftungsverzeichnis eingetragener Name mit Recht:<br>(bei GbR: Angabe der weiteren Gesellschafter)                                                                                                    | , ggf. im<br>sform                                                                                              | 2 Ort u<br>Verei                                                          | nd Nummer<br>nsregister, g                                                                      | des Eintrages<br>gf. Nummer i                                                  | im Handels-, (<br>m Stiftungsver                                       | Genossenschafts- oder<br>zeichnis                                                                  |  |
| 3                                 | Name des Geschäfts, wenn er vom eingetragenen N                                                                                                    | lamen in Feld 1                                                                                                 | abweicht (                                                                | Geschäftsbezeic                                                                                 | hnung; z. B. Gast                                                              | stätte zum grünen b                                                    | Baum, Friseur Haargenau)                                                                           |  |
| 3                                 | Name des Geschäfts, wenn er vom eingetragenen N<br>gaben zur Person                                                                                                    | lamen in Feld 1                                                                                                 | . abweicht (                                                              | Geschäftsbezeic                                                                                 | hnung; z. B. Gast                                                              | stätte zum grünen l                                                    | Baum, Friseur Haargenau)                                                                           |  |
| 3                                 | Name des Geschäfts, wenn er vom eingetragenen N<br>gaben zur Person<br>Name                                                                                                    | lamen in Feld 1                                                                                                 | abweicht (<br>5 Vorna                                                     | Geschäftsbezeic                                                                                 | hnung; z. B. Gast                                                              | stätte zum grünen f                                                    | Baum, Friseur Haargenau)                                                                           |  |
| 3                                 | Name des Geschäfts, wenn er vom eingetragenen N<br><b>gaben zur Person</b><br>Name<br>Musterfrau                                                                                                    | lamen in Feld 1                                                                                                 | abweicht of 5 Voma<br>Sieg                                                | Geschäftsbezeic<br>men<br>¡Linde                                                                | hnung; z. B. Gast                                                              | stätte zum grünen f                                                    | Baum, Friseur Haargenau)                                                                           |  |
| 3<br>4<br>6                       | Name des Geschäfts, wenn er vom eingetragenen N<br>gaben zur Person<br>Name<br>Musterfrau<br>Geschlecht (Angabe ist entsprechend der Eintragung in der Gebu                                                                                                    | lamen in Feld 1<br>Irtsurkunde zu məch<br>mänı                                                                  | 5 Voma<br>Sieg                                                            | Geschäftsbezeic<br>men<br>ılinde<br>weibli                                                      | hnung; z. B. Gast                                                              | stätte zum grünen f                                                    | Baum, Friseur Haargenau)                                                                           |  |
| 3<br>4<br>6<br>7                  | Name des Geschäfts, wenn er vom eingetragenen N<br>gaben zur Person<br>Name<br>Musterfrau<br>Geschlecht (Angabe ist entsprechend der Eintragung in der Gebu                                                                                                    | lamen in Feld 1<br>Irtsurkunde zu mach<br>Mäni<br>8 Geburtsdati                                                 | 5 Vorna<br>Sieg<br>nlich                                                  | Geschäftsbezeic<br>men<br>il inde<br>weibli<br>9 Gebur                                          | hnung; z. B. Gast                                                              | divers                                                                 | Baum, Friseur Haargenau)                                                                           |  |
| 3<br>4<br>6<br>7                  | Name des Geschäfts, wenn er vom eingetragenen N<br>gaben zur Person<br>Name<br>Musterfrau<br>Geschlecht (Angabe ist entsprechend der Eintragung in der Gebu<br>Geburtsname (nur bei Abweichung vom Namen)                                                                                                    | Iamen in Feld 1<br>Irtsurkunde zu mach<br>Mäni<br>8 Geburtsdatu<br>08.08.199                                    | . abweicht (<br>5 Vorna<br>Sieg<br>nen)<br>nlich<br>um<br>88              | Geschäftsbezeic<br>men<br>llinde<br>weibli<br>9 Gebur<br>Münc                                   | hnung; z. B. Gast<br>ch X<br>tsort und -lar<br>hen, Deuts                      | divers                                                                 | Baum, Friseur Haargenau)                                                                           |  |
| 3<br>4<br>6<br>7                  | Name des Geschäfts, wenn er vom eingetragenen N<br>gaben zur Person<br>Name<br>Musterfrau<br>Geschlecht (Angabe ist entsprechend der Eintragung in der Gebu<br>Geburtsname (nur bei Abweichung vom Namen)<br>Staatsangehörigkeit(en) deutsch X                                                                                                    | Iamen in Feld 1<br>Irtsurkunde zu mach<br>Männ<br>8 Geburtsdatu<br>08.08.199<br>andere:                         | 5 Voma<br>Sieg<br>nlich<br>um<br>88                                       | Geschäftsbezeic<br>men<br>(Linde<br>weibli<br>9 Gebur<br>Münc                                   | hnung; z. B. Gast<br>ch X<br>tsort und -lar<br>hen, Deuts                      | divers and                                                             | Baum, Friseur Haargenau)                                                                           |  |
| 3<br>4<br>6<br>7<br>10            | Name des Geschäfts, wenn er vom eingetragenen N<br>gaben zur Person<br>Name<br>Musterfrau<br>Geschlecht (Angabe ist entsprechend der Eintragung in der Gebu<br>Geburtsname (nur bei Abweichung vom Namen)<br>Staatsangehörigkeit(en) deutsch X<br>Anschrift der Wohnung (Straße, Hausnummer, Postleitzahl, Or                                                 | Iamen in Feld 1<br>Irtsurkunde zu mach<br>Männ<br>8 Geburtsdatt<br>08.08.19<br>andere:<br>rt)                   | . abweicht (<br>5 Voma<br>Sieg<br>en)<br>nlich<br>um<br>88<br>(Mobil-)T   | Geschäftsbezeic<br>men<br>llinde<br>weibli<br>9 Gebur<br>Münc<br>elefonnumm                     | hnung; z. B. Gast<br>ch X<br>tsort und -lar<br>hen, Deuts<br>er                | divers and                                                             | Baum, Friseur Haargenau)<br>ohne Angabe                                                            |  |
| 3<br>4<br>6<br>7<br>10            | Name des Geschäfts, wenn er vom eingetragenen N<br>gaben zur Person<br>Name<br>Musterfrau<br>Geschlecht (Angabe ist entsprechend der Eintragung in der Gebu<br>Geburtsname (nur bei Abweichung vom Namen)<br>Staatsangehörigkeit(en) deutsch X<br>Anschrift der Wohnung (Straße, Hausnummer, Postleitzahl, Or<br>Fasanerieweg 1                               | Iamen in Feld 1<br>Irtsurkunde zu mach<br>Männ<br>8 Geburtsdatt<br>08.08.19<br>andere:                          | . abweicht (<br>5 Voma<br>Sieg<br>en)<br>nlich<br>um<br>88<br>(Mobil-)T   | Geschäftsbezeic<br>men<br>Jlinde<br>weibli<br>9 Gebur<br>Münc<br>elefonnumm<br>elefaxnumm       | ch X<br>tsort und -lar<br>hen, Deuts<br>er<br>er                               | divers<br>divens<br>nd<br>cchland                                      | Baum, Friseur Haargenau)<br>ohne Angabe                                                            |  |
| 3<br>4<br>6<br>7<br>10            | Name des Geschäfts, wenn er vom eingetragenen N<br>gaben zur Person<br>Name<br>Musterfrau<br>Geschlecht (Angabe ist entsprechend der Eintragung in der Gebu<br>Geburtsname (nur bei Abweichung vom Namen)<br>Staatsangehörigkeit(en) deutsch X<br>Anschrift der Wohnung (Straße, Hausnummer, Postleitzahl, Or<br>Fasanerieweg 1<br>85551 Mitgliedsgemeinde 01 | Iamen in Feld 1<br>Itsurkunde zu mach<br>Männ<br>8 Geburtsdatt<br>08.08.19<br>andere:<br>rt)                    | . abweicht (<br>5 Vorna<br>Sieg<br>men)<br>nlich<br>um<br>88<br>(Mobil-)T | Geschäftsbezeic<br>men<br>ILinde<br>9 Gebur<br>Münc<br>elefonnumm<br>elefaxnumm<br>E-Mail-Adres | ch X<br>tsort und -lar<br>hen, Deuts<br>er<br>er<br>se                         | divers and                                                             | Baum, Friseur Haargenau)                                                                           |  |

Als Grund sollte in Feld 25 Wechsel der Rechtsform markiert sein.

Der Name der abgemeldeten GbR sollte in Feld 26 stehen.

| Die  | Anmeldung                            | 23       | eine Hauptniederlassung     | Х                                                                  | eine Zweigniederlassung eine unselbständige Zweigstelle      |
|------|--------------------------------------|----------|-----------------------------|--------------------------------------------------------------------|--------------------------------------------------------------|
| wird | l erstattet für                      | 24       | ein Reisegewerbe            |                                                                    |                                                              |
| 25   | Grund der Neue                       | rrichtur | ng/ Neugründung             |                                                                    | Wiedereröffnung nach Verlegung aus einem anderen Meldebezirk |
| 1    | der Übernahme Wechsel der Rechtsform |          | Х                           | Übergang nach dem Umwandlungsgesetz (z.B. Verschmeizung, Spaltung) |                                                              |
|      |                                      |          | Gesellschaftereintritt      |                                                                    | Übernahme (Erbfolge, Kauf oder Pacht)                        |
| 26   | Name des frühere                     | n Gewer  | betreibenden oder früherer  | Firm                                                               | enname                                                       |
|      | Musterfrau Si                        | eglind   | e GbR                       |                                                                    |                                                              |
| 27   | Außer bei Neugrü                     | ndung: A | ngabe des bisherigen geset  | zlich                                                              | en Unfallversicherungsträgers                                |
|      |                                      |          |                             |                                                                    | nicht bekannt X                                              |
|      |                                      | nduna: A | ngabe der bisherigen Mitgli | ednu                                                               | mmer                                                         |
|      | Außer bei Neugrü                     | nuung. A |                             |                                                                    |                                                              |